## **Setting 485 Control Box to 6 BIT or 4 BIT Manifolds**

- Enter calibration menu (Mode 11) using code
- Use plow stick to scroll to "ADJUST MISC"
- Use plow stick to scroll to "MANIFOLD:"
- Select manifold using Bed UP/DN Switch
  - Red 485 Manifold blocks = 6 BIT
  - Black 485 Manifold Blocks = IT
  - Other manifolds are available, see manifold identification chart on the manual page for these.
- Use Plow stick to scroll over to "BLAST TO EXIT"
- Push "BLAST"
- Cycle power to the control box

## **Calibration Menu Map**

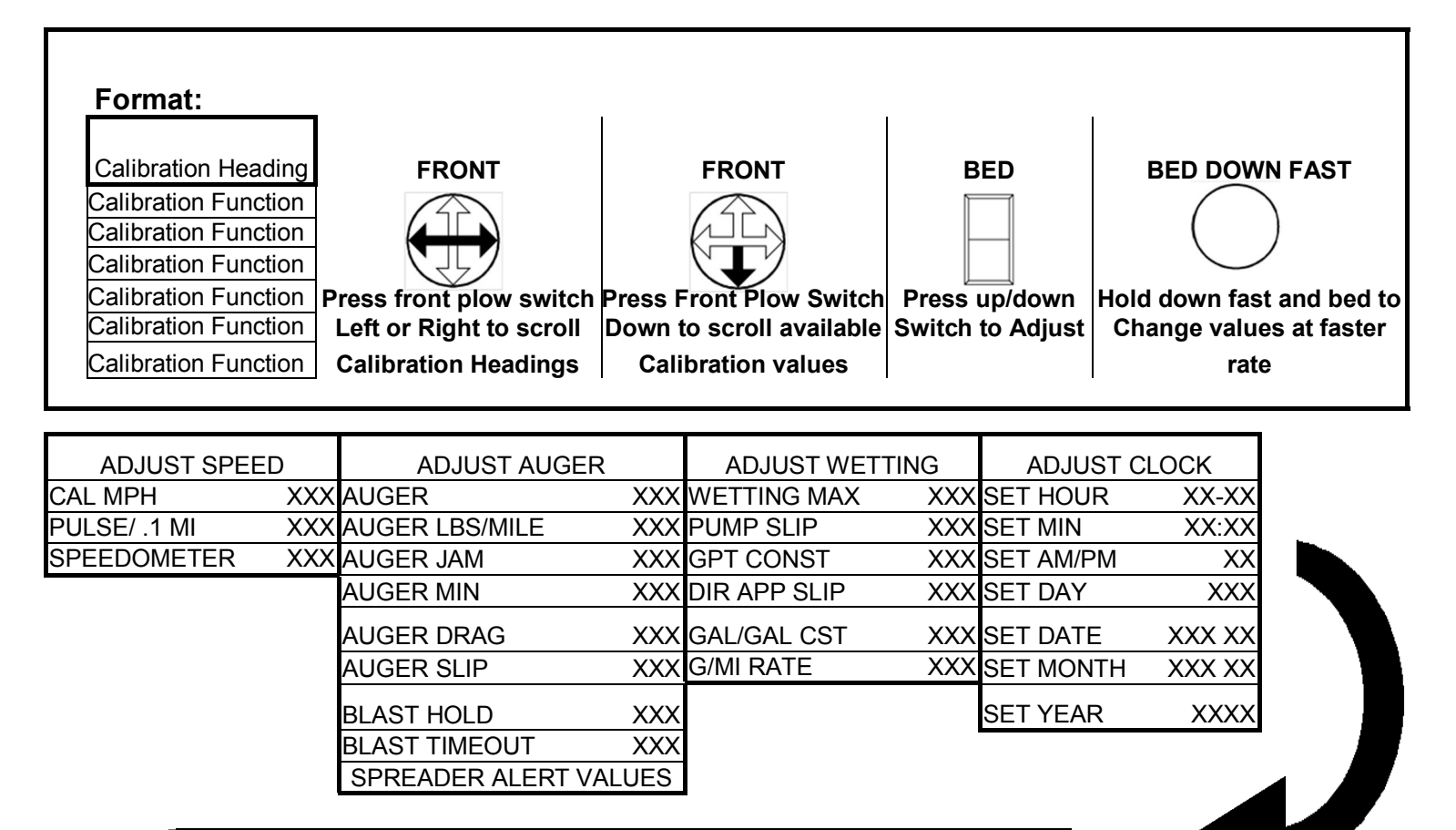

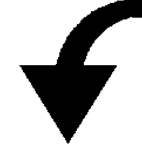

|                    |      |                 |        |                 | BLAST TO EX- | MAINTENANCE    |
|--------------------|------|-----------------|--------|-----------------|--------------|----------------|
| ADJUST MISC        |      | ADJUST BED/PLOW | XXXXX  | RESET CONSTANTS | IT           | MODE           |
| LOW TEMP           | XXF  | PLOW CYL.       | XXXXX  |                 |              | BLAST TO ENTER |
| HIGH TEMP          | XXXF | BED CYL.        | XX     |                 |              | AUTO TO TEST   |
| ALARM TEMP         | XXXF | SHAKER          | XX     |                 |              |                |
| BEEP OPTION:       | XXXX | SCRAP PERIOD    | XX     |                 |              |                |
| MANUAL MODE        | XXX  | SCRAP PULSE     | XX     |                 |              |                |
| SET PASS #         | XXXX | PLOW CB         | YES/NO |                 |              |                |
|                    |      |                 |        |                 |              |                |
| MANIFOLD 6/4BIT    | XXX  | PLOW INVERT?    | XXX    |                 |              |                |
| HEARTBEAT          | XXX  |                 |        | -               |              |                |
| XXX MILES XXX TONS |      |                 |        |                 |              |                |